## Virtual Fill the Boot

How to Add Incentives & Milestones

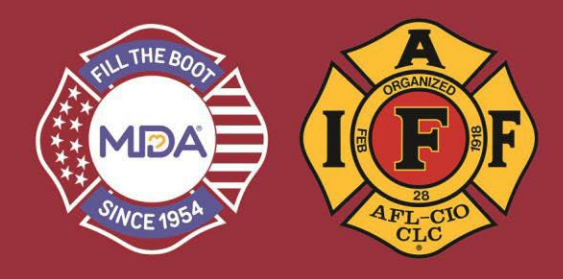

- 1) Click this link to go to the donation website: www.mda.org/ftb
- 2) Click the Account Login:
  - a. Your Username is your email address
  - b. If you've created a password THIS YEAR, use it or click "Forgot Password?" to reset and login

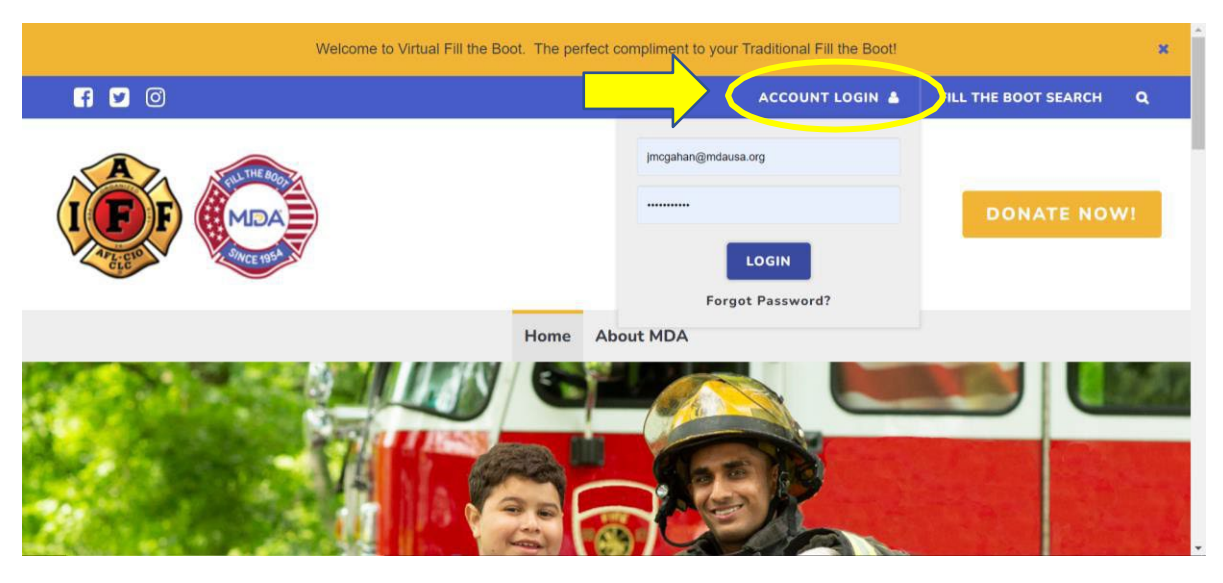

3) When you are logged in, make sure you are in "2023 IAFF Fill the Boot" Dashboard

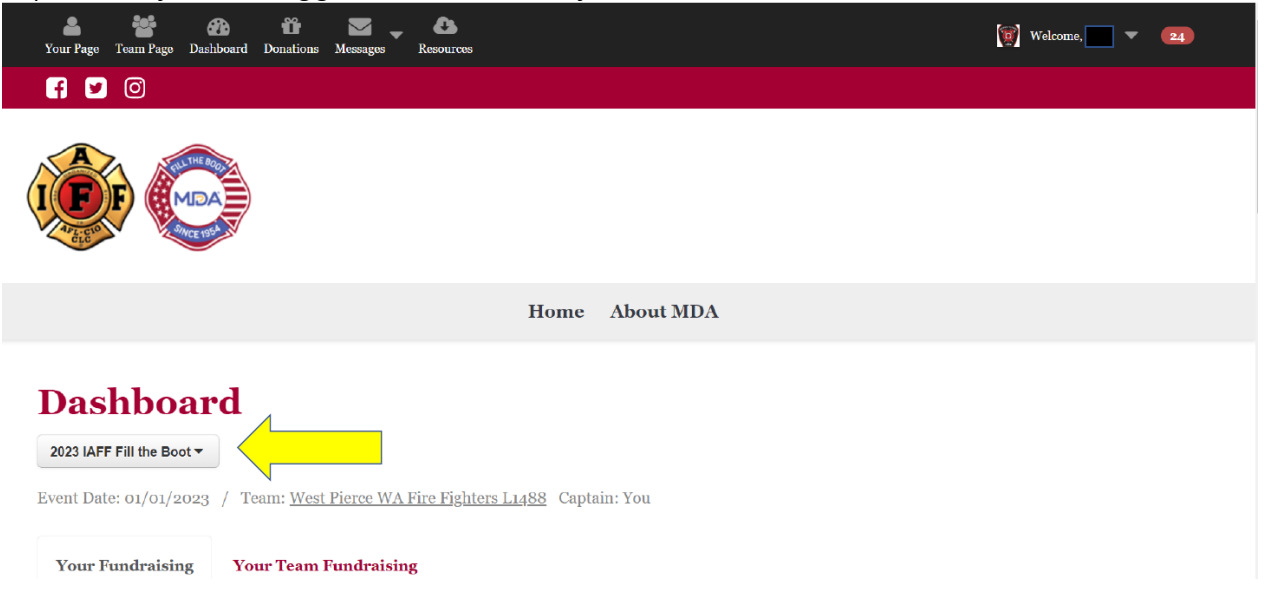

## Virtual Fill the Boot

## How to Add Incentives & Milestones

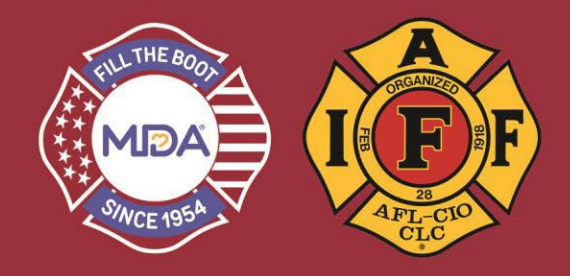

- 4) Click on Your Page (see above graphic)
  - a. Once on "Your Page", scroll down to the bar with "My Story", "Donations", and "Settings" Click on "Settings'

|                                                              |                                                                |                              | My Story                                                                  | Donations                                                                                 | Settings            |                                                                             |         |
|--------------------------------------------------------------|----------------------------------------------------------------|------------------------------|---------------------------------------------------------------------------|-------------------------------------------------------------------------------------------|---------------------|-----------------------------------------------------------------------------|---------|
|                                                              |                                                                |                              |                                                                           |                                                                                           |                     |                                                                             |         |
|                                                              |                                                                |                              |                                                                           |                                                                                           | $\wedge$            |                                                                             |         |
| DA is dedicated t<br>stitutions to adva                      | o empowering peo<br>nce care, accelera                         | ople living v<br>ite researc | vith neuromuscular dis<br>n and advocacy, and u                           | ease to achieve their potentia<br>nite the community.                                     | I. Leading Jay, MDA | works with partners in industry and                                         | đ       |
| DA is dedicated f<br>stitutions to adva<br>or almost seven o | o empowering peo<br>nce care, accelera<br>lecades, firefighter | ople living v<br>ite researc | vith neuromuscular dis<br>n and advocacy, and u<br>cross the country have | ease to achieve their potentia<br>nite the community.<br>e been Filling the Boot on stree | I. Leading Tay, MDA | works with partners in industry and<br>ainst these diseases – and every yea | ar we'v |

- 5) You can manage your page from here! Scroll through the options of customizing your URL, changing your personal goal, creating your Facebook Fundraiser and create your Incentives and Milestones (super easy 1, 2, 3 steps!)
  - a. **Incentives**: Use incentives encourage donors to donate a certain amount and to reward them for their support. You can also do an activity for a large donation amount.
    - i. If you donate \$50 or more, we'll send you a fire fighter t-shirt
    - ii. If you donate \$100 or more, we'll do XXXXXXX
    - iii. You get the idea make it fun!! Chief washes the rigs, Captain pays for dinner, etc. There are a lot of ways to get creative.
  - b. Milestones: Use the milestones to create mini goals to inspire your donors.
    - i. First \$100, Next Milestone: \$500, or First \$1,000 A-shift will do 1,000 push-ups (collectively)

## MILESTONES AND INCETIVES ARE ONLY AN OPTION ON YOUR PAGE – NOT THE TEAM PAGE

|   | Milestones                                                                        |
|---|-----------------------------------------------------------------------------------|
|   | Add milestones to celebrate progress on the way toward your fundraising goal!     |
| Ň | Manage your milestones                                                            |
|   | Incentives                                                                        |
|   | Set up donation incentives to encourage donors and reward them for their support! |
|   | Manage your incentives                                                            |
|   | Privacy                                                                           |

Allow people to search for my fundraising page.

All the steps are easy to follow – BE CREATIVE!! If you want some guidance or direction, reach out to your MDA Director for help.